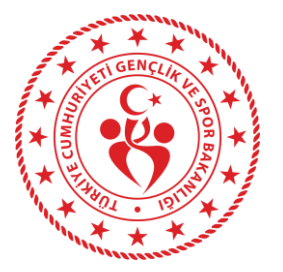

#### Okul Kullanıcısı Sisteme Giriş

# 1

Öğretmen veya müdür, E-devlet üzerinden Spor Bilgi Sistemi Uygulamasına gitmeli, sonrasında 'Okul Sporları' bölümüne giriş yapmalıdır.

| Otürkiye. | gov.tr                 |                                                       |                                                             |                                                          | & - E *                 |
|-----------|------------------------|-------------------------------------------------------|-------------------------------------------------------------|----------------------------------------------------------|-------------------------|
|           |                        |                                                       |                                                             |                                                          |                         |
|           |                        |                                                       |                                                             |                                                          |                         |
|           |                        |                                                       |                                                             |                                                          |                         |
|           | Spor Bilgi S           | istemi                                                |                                                             |                                                          | Q                       |
|           | 🤕 Spor Bil             | gi Sistemi (Gençlik ve Spor Ba                        | kanlığı)                                                    |                                                          |                         |
|           | Q Spor Bilg            | gi Sistemi                                            |                                                             |                                                          |                         |
|           | Daha fazla S           | Sonuç                                                 |                                                             |                                                          |                         |
| -         | e-Devlet               | Kapısı ile bilgi ve belgelerinize i                   | tek noktadan ulaşabilir, başvun                             | rişlemlerinizi hızla gerçekleştiret                      | pilirsiniz              |
|           |                        |                                                       |                                                             | atin Orneğin "adlı sıcıl belgesi", '                     |                         |
|           | 0                      | unuttum" "rumhusha                                    | ickanliëi" us da "ankara" coklini                           |                                                          | $\frown$                |
|           | (2)                    |                                                       | (身)                                                         |                                                          |                         |
|           |                        |                                                       |                                                             |                                                          |                         |
|           | e-Hizmetler            | Kurumlar                                              | Belediyeler                                                 | Firmalar                                                 | Hızlı Çözüm             |
| Sorgu     | lama, Başvuru ve Ödeme | Resmi kurumların hizmetleri ve<br>iletisim bilgileri. | Belediyelerin iletişim bilgileri ve<br>sundukları bizmetler | Şirketlerdeki fatura ve abonelik<br>bilgilerinize erisin | Şikayet, öneri, soru ve |

### 2

'Okul Görev Tanımlama' bölümüne tıkladıktan sonra, görevli olduğu İl-İlçe-Okul Bilgilerini girecek, 'Görev Oluştur' bölümüne basarak kendini okuluna kaydetmiş olacaktır.

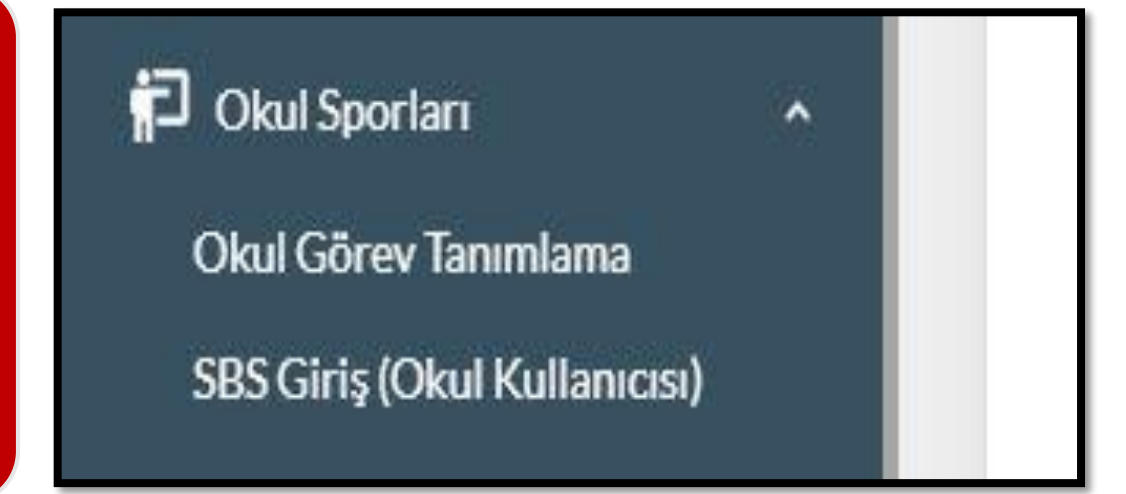

#### 3

Okul kullanıcısının 'Okul Görev Tanımlama' işlemini bir defa yapması yeterlidir. Sonraki girişleri e-devlet-Spor Bilgi Sistemi-Okul Sporları SBS Giriş (Okul Kullanıcısı) bölümünden yapabilir.

| öreı | evli olduğunuz okulu seçerek kullanıcınızı oluşturunuz. | 191 |
|------|---------------------------------------------------------|-----|
|      | Görevli olduğunuz okulu il ve ilçesine göre seçiniz.    |     |
|      | Seçiniz                                                 |     |
|      | Seçiniz                                                 |     |
|      | Seçiniz                                                 |     |

#### 4

Giriş yapan okul kullanıcısı, 'Okul İşlemleri-Okul Ara' sekmelerinden görevli olduğu okula giderek, okulu için bilgi güncelleme, branş taahhüt, sporcu, oyuncu ve diğer bilgilere erişebilecek, işlem yapabilecektir.

| 🕈 Ana Sayfa            | 🖌 Ana Sayfa / Okul / Okul Li     | istesi   |          |           |             |         |        |             |
|------------------------|----------------------------------|----------|----------|-----------|-------------|---------|--------|-------------|
| 🖢 Sporcu 🗸 🗸           | Kurum Kodu                       | ç        | Dkul Adı | <u>in</u> |             | liçe    |        |             |
| ∃ Faaliyet Bülteni 🗸 🗸 | Kurum Kodu                       | 0        | kul Adi  | Seçiniz   | ×           | Seçiniz | v      | q           |
| 🖗 Okul İşlemleri 🔷 🗸   | Kurum Kodu                       | Okul Adı |          |           | ) Okul Türü |         | 1.1    | İlçe        |
| — 🕨 Okul İşlemleri 🗸 🗸 |                                  |          |          |           | Ortaokul    |         | ANKARA | Yenimahalle |
|                        | 1 kavitan 1.1 arası nöstəriliyor |          |          |           |             |         |        |             |
| Okul Takimi Ara        | - alter                          |          |          |           |             |         |        |             |
| Okul Takımı Ekle       |                                  |          |          |           |             |         |        | -           |
| Okul Taahhüt Ara       |                                  |          |          |           |             |         |        |             |

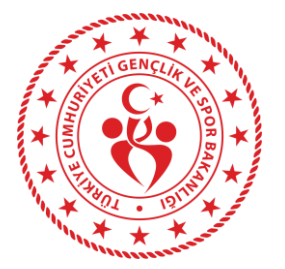

#### Okul Kullanıcısı Okul Bilgileri Güncelleme ve Branş Taahhüdü

# 1

Giriş yapan okul kullanıcısı, 'Okul İşlemleri-Okul Ara' sekmelerinden görevli olduğu okula giderek, okulu ile ilgili işlem yapabilecektir.

| Ana Sayfa            | 🖀 Ana Sayfa 🕴 Okul 👘 Okul Li       | istesi   |           |         |           |         |        |             |
|----------------------|------------------------------------|----------|-----------|---------|-----------|---------|--------|-------------|
| Sporcu 🗸             | Kurum Kodu                         |          | Okul Adı  | li      |           | lice    |        |             |
| Faaliyet Bülteni 🗸 🗸 | Kurum Kodu                         |          | Okuli Adı | Seçiniz | ۲         | Seçiniz | ٣      | 9           |
| Okul İşlemleri 🗸 🗸   |                                    | 0.111    |           | 4. nº   | 01.17.4   |         | 6      |             |
| 🕨 Okul İşlemleri 🛛 👻 | Kurum Kodu                         | Okul Adi |           |         | CKul Turu | 1       | 1      | liçe ç      |
| Okul Ara             | 99961030                           |          |           |         | Ortaokul  |         | ANKARA | Yenimahalie |
| Okul Takımı Ara      | 1 kayıttan 1-1 arası gösteriliyor. |          |           |         |           |         |        |             |
| Okul Takımı Ekle     |                                    |          |           |         |           |         |        |             |
| Okul Taahhūt Ara     |                                    |          |           |         |           |         | 12     | Only Ch     |
|                      |                                    |          |           |         | _         |         |        | Order On    |

### 2

Okul kullanıcıları, 'okula git' işleminden sonra okul ile ilgili bilgiler, okul yöneticileri, branş taahhüt, sporcular, oyuncular, takımlar ve okul bilgi formuna ulaşabilecektir.

| AOkul Bilgileri | ≯ Yönetici Bilgileri | P Branş Taahhüt (Mahalli/Ulusal) | P Branş Taahhüt 2 KÜME (Sadece Mahalii) | iAi Karma Takım | \$Ta   | kımlar   | 🖪 Nakil | 😂 Sporcular     | La Oyuncular | # Dereceler |                    |   |
|-----------------|----------------------|----------------------------------|-----------------------------------------|-----------------|--------|----------|---------|-----------------|--------------|-------------|--------------------|---|
|                 |                      |                                  |                                         |                 |        |          |         |                 |              |             | 🖥 Okul Bilgi Farmu |   |
| * Kuru          | m Kodu:              |                                  | 0                                       |                 |        |          |         |                 |              |             |                    | I |
| * Servi         | s Güncelleme         |                                  |                                         |                 | ' Okul | Kademe   | eleri   |                 |              |             |                    | I |
| Tarini:         |                      |                                  |                                         |                 |        | Okul Ka  | ademe   |                 |              |             |                    | 1 |
| - OKUI          | Adi:                 |                                  |                                         |                 | ٥      | İlkokul  |         |                 |              |             |                    |   |
| it:             |                      | ANKARA                           |                                         | *               | ٥      | Anaokul  | u       |                 |              |             |                    | 1 |
| ilce:           |                      | Vanimahalla                      |                                         | -               |        | Lise     |         |                 |              |             |                    |   |
|                 |                      | Terminene.                       |                                         |                 | 0      | Ortaokul | 1       |                 |              |             |                    | 1 |
| Adres:          |                      |                                  |                                         |                 | Okul 1 | ürü:     |         | Spor Lisesi     |              |             | ×,                 |   |
| Koord           | inat Bilgileri:      |                                  | •                                       |                 |        |          |         |                 |              |             |                    | - |
|                 |                      | Q, Konum Ara                     | Konum Görüntüle                         |                 | leieto | n:       |         |                 |              | )           |                    | - |
|                 |                      |                                  |                                         | ,               | Email: |          |         |                 |              |             |                    |   |
|                 |                      |                                  |                                         |                 | Web:   |          |         | http://www.site | eadi.com     |             |                    | 1 |
|                 |                      |                                  |                                         |                 |        |          |         |                 | teene feb    |             |                    | 4 |

Okul kullanıcısı, öğrencilere lisans çıkarabilmesi için, okul bilgilerinde yer alan 'Branş Taahhüt' veya '2.Küme Branş Taahhüt (Sadece Mahalli)' sekmesinden okul kademesine göre ilgili spor dalları-kategori seçimini yapması gerekmektedir. Sol üstte yer alan 'Engel Durumu' kutucuğu değiştirilerek engel durumu olan branşlarda da taahhüt yapılabilir.

| 🔏 Okul Bilgileri | Yönetici Bilgileri | 🖁 Branş Taahhüt (Maha | ınş Taahhüt (Mahalli/Ulusal) 🕴 Branş Taa |                                                                                                    |       | ÜME (Sade | ce Mahalli) |
|------------------|--------------------|-----------------------|------------------------------------------|----------------------------------------------------------------------------------------------------|-------|-----------|-------------|
| Engel Dur        | umu Yok            |                       |                                          | X                                                                                                    | ,     |           |             |
| BRANŞLAR         | ۱                  | ÷                     | GENÇLE                                   | RA                                                                                                    |       |           |             |
| 3 e 3 BASKE      | TBOL               |                       | Kadın                                    | Image: A start of the start of the start | Erkek |           |             |
| ATICILIK-TA      | BANCA              |                       | Kadın                                    |                                                                                                    | Erkek |           |             |

#### 4

Okul kullanıcısı spor dallarını seçtikten sonra 'Branş Taahhüt Tablosunu Kaydet' butonundan yaptığı işlemi kaydedecektir. Bu işlemden sonra okul kullanıcısı, spor dalı esaslarında şartları taşıyan öğrencilere lisans çıkarabilecektir.

| GENCLER B |       |         |       |
|-----------|-------|---------|-------|
| GENÇLEKD  | _     | (*****) |       |
| Kadın     | Erkek |         | Genel |
| Kadın     | Erkek |         | Genel |
|           |       |         |       |

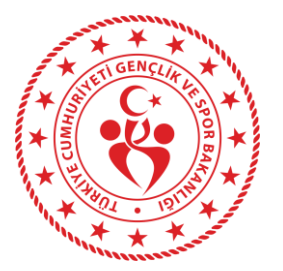

#### Okul Kullanıcısı Sporcu Lisansı Çıkarma

#### 1

Okul kullanıcısı, sistemde hiçbir kaydı bulunmayan bir öğrenciye lisans çıkarmak için öncelikle 'Sporcu-Sporcu İşlemleri-Sporcu Ekle' kısımlarından öğrenciyi sporcu olarak kaydettikten sonra, 'Okul sporları Lisansları' sekmesindeki 'Yeni Ekle' bölümünden lisans oluşturabilir.

| 🔗 Sporcu Bilgileri |                          |            |                 |                 |
|--------------------|--------------------------|------------|-----------------|-----------------|
| T.C. Kimlik No:    | Doğum Tarihi: GÜN AY.YIL | Tc Sorgula |                 | ٥               |
| Uyruğu:            | TC Yabanci Mavi Karth    |            |                 | RESIM YOK       |
| Adı:               | Soyadı:                  |            |                 |                 |
| Baba Adı:          | Anne Adı:                |            |                 |                 |
| Cinsiyet:          | Doğum Yeri:              |            |                 |                 |
| it:                | İlçe:                    |            |                 |                 |
| Doğum Tarihi:      |                          |            |                 |                 |
| İkamet İI:         | İkamet İlçe:             |            |                 | 🛱 Sil 🛛 🚔 Güzat |
|                    |                          |            |                 |                 |
|                    |                          |            | Ev Telefonu:    | 0111 000:00:00  |
|                    |                          |            | İş Telefonu:    | 0111 000 00 00  |
|                    |                          |            | * Cep Telefonu: | 500000000       |
|                    |                          |            | Eposta:         | aaa@bbb.com     |
|                    |                          |            | Açıklama:       |                 |
|                    |                          |            |                 |                 |
|                    |                          |            |                 |                 |
|                    |                          |            |                 | Geri BKaydat    |
|                    |                          |            |                 |                 |

### 2

Okul kullanıcısı, sistemde kayıtlı sporcu olan ama mevcut sezonda lisansı olmayan öğrenciye 'Sporcu-Sporcu İşlemleri-Sporcu Ara' kısımlarından öğrenciyi bulduktan sonra 'Okul sporları Lisansları' sekmesindeki 'Yeni Ekle' bölümünden lisans oluşturabilir.

|                                 | Okul Sporlari Lisansla                  | in Okul Oyuncu Kart | Ceza Bilgileri | İzin Bilgileri | Okul Sporcu Bilgi Formu | Tarihçe            |                       |           |                    |                          |
|---------------------------------|-----------------------------------------|---------------------|----------------|----------------|-------------------------|--------------------|-----------------------|-----------|--------------------|--------------------------|
| Okul Sporlan Lisi               | ans Bilgileri                           |                     |                |                |                         |                    |                       |           |                    | Yeni Ekle                |
| ł                               | İlçe                                    | )kul Adı            | Küme           | e              | Spor Dali               |                    | Kategori              | Lisans No | İşlem Tarihi       |                          |
|                                 |                                         |                     |                |                | Eşk                     | ışen kayıt bulunam | nadi.                 |           |                    |                          |
|                                 |                                         |                     |                |                |                         |                    |                       |           |                    |                          |
|                                 |                                         |                     |                |                |                         |                    |                       |           |                    |                          |
| Correit Oled See                | rian Licence Bilailari                  |                     |                |                |                         |                    |                       |           |                    |                          |
| Geçmiş Okul Spo                 | rları Lisans Bilgileri                  |                     |                |                |                         |                    |                       |           |                    |                          |
| Geçmiş Okul Spo<br>İl           | rları Lisans Bilgileri<br>İlçe          | Okul Adı            |                |                | Spor Dalı               |                    | Kategori              | Lisans No | Sezon              | Eklenme T.               |
| Geçmiş Okul Spc<br>İl<br>ANKARA | rtarı Lisans Bilgileri<br>İlçe<br>Mamak | Okul Adı            |                |                | Spor Dali<br>HAVA SPO   | RLARI              | Kategori<br>GENÇLER A | Lisans No | Sezon<br>2022-2023 | Eklenme T.<br>17-03-2023 |

### 3

Okul Sporları lisans ekleme sayfasında, branş taahhüt yapılan branş ve kategorilerde, ilgili seçimler yapılır, 'Kaydet'e basıldıktan sonra 'İşlem Başarılı, Lisans başarıyla kaydedildi' ifadesi ile işlem tamamlanmış olur.

| *****E A***\$            |                                                                                                    |                                                       |                        |                          |
|--------------------------|----------------------------------------------------------------------------------------------------|-------------------------------------------------------|------------------------|--------------------------|
| Okul Sporları Lisans No: |                                                                                                    | Okulun Taahhüt Ettiği Spor D                          | lalları                |                          |
| Lisans Kayıt Tarihi:     | 27.11.2024                                                                                                    | Il Birincili                                          | iği (MAHALLİ \ ULUSAL) | 2. Küme (SADECE MAHALLİ) |
| li:                      | ANKARA *                                                                                                    | *Engel Durumu :                                       | Engel Durumu Yok       | × •                      |
| liçe:                    | -                                                                                                    | * Branş :                                             | ATLETIZM               | × *                      |
| Okut                     | × -                                                                                                    | *Cinsiyet                                             | ERKEK                  | X v                      |
| Okul Kayıt Tarihi :      |                                                                                                    | * Kategori Türü :                                     | GENÇLER A              | × *                      |
| Öğrenci Sınıfı :         |                                                                                                    |                                                       |                        |                          |
| Okul Numarası :          |                                                                                                    | Sağlık beyanı bulunamadı<br>Sağlık beyanını elden tes | slim aldım .           |                          |
| Velt İzin Belgesi:       | Güncel sezona alt veli izin belgesi bulunamadı<br>Veli izin belgesini ekken tesilm aldım. Kılavruzlar ve Belgeler kısmından örnek Veli izin<br>Belgesini indirebilirismiz |                                                       |                        |                          |

Okul kullanıcısı, güncel ve geçmiş sezon lisanslarını 'Okul Sporları Lisansları' sekmesinden görüntüleyebilir. Güncel sezondaki lisansların üzerine tıkladığında üstte çıkan sarı butondan lisans görüntülenebilir ve yazdırılabilir. Okul kullanıcıları hatalı lisans oluşturdular ise bağlı bulundukları Gençlik ve Spor İl Md. Okul Sporları birimi ile iletişime geçmeleri gerekmektedir.

| Sporce Sporce | u Bilgileri   | Okul Sporları Lisansları ( | Okul Oyuncu Kar | t Ceza Bilgileri | İzin Bilgileri | Okul Sporcu Bilgi Formu | Tarihçe   |          |           |           |           |              |           |
|---------------|---------------|----------------------------|-----------------|------------------|----------------|-------------------------|-----------|----------|-----------|-----------|-----------|--------------|-----------|
| Okul Spi      | orları Lisans | Bilgileri                  |                 |                  |                | ſ                       |           |          |           |           |           |              | Yeni Ekle |
|               |               |                            |                 |                  |                | 1                       | • S       |          |           |           |           |              |           |
| i             | i.            | İlçe                       | (               | )kul Adı         |                |                         | Spor Dalı | Kategori |           | Lisans No |           | İşlem Tarihi |           |
| •             | ANKARA        | Yenimahali                 |                 |                  |                |                         | KYORUGI   | GENÇLE   | RA        |           |           | 23-10-2024   | 1         |
|               |               |                            |                 |                  |                |                         |           |          |           |           |           |              |           |
| Geçmiş        | Okul Sporla   | n Lisans Bilgileri         |                 |                  |                |                         |           |          |           |           |           |              |           |
| Ì.            |               | İlçe                       | Okul Adı        |                  |                | Spor Dalı               | Kat       | legori   | Lisans No |           | Sezon     | Eklenme T.   |           |
| TOKAT         | r             | Tokat Merkez               |                 |                  |                | VOLEYBOL                | ΚŬ        | çükler   |           |           | 2019-2020 | 19-12-2019   |           |
| TOKAT         | r:            | Tokat Merkez               |                 |                  |                | SATRANÇ                 | KŬ        | çükler   |           |           | 2018-2019 | 20-12-2018   |           |
| TOKAT         | r             | Tokat Merkez               |                 |                  |                | VOLEYBOL                | ΚŪ        | çükler   |           |           | 2018-2019 | 20-12-2018   |           |

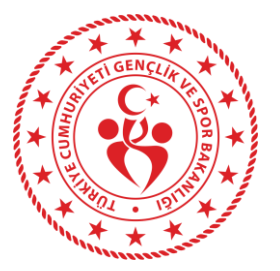

#### Okul Kullanıcısı Takım Oluşturma / Takıma Sporcu Ekleme

#### 1

Okul kullanıcısı, takım branşlarında yarışmalara katılmak için, branş taahhütsporcu lisansı çıkarma işlemlerinden sonra Okul İşlemleri sekmesinin altında yer alan Okul Takımı Ekle butonundan ilgili branşta takım oluşturmalı ve lisanslı sporcularını takıma eklemelidir.

| 希 Ana Sayfa                        |   | 🔺 Ana Sayfa 🕧 C | 0kul / 0kul Takım  | Ekle                           |   |                          |
|------------------------------------|---|-----------------|--------------------|--------------------------------|---|--------------------------|
| 📽 Sporcu                           | ~ | Takım Bilgileri |                    |                                |   |                          |
| ≇ Faaliyet Bülteni                 | ~ | )<br>Takım Adır | İl Birinciliği (MA | HALLİ \ ULUSAL)                | 0 | 2. Küme (SADECE MAHALLİ) |
| 🕲 Okul İşlemleri                   | ~ | * Okul:         |                    | Okul Seçiniz.                  |   | Ţ                        |
| <ul> <li>Okul İşlemleri</li> </ul> | ~ | * Branş Taa     | hhüt:              | Okul Branş Taahhütünü Seçiniz. |   | Ŧ                        |
| Okul Takımı Ekle                   |   |                 |                    |                                |   |                          |
| Okul Takımı Ara                    |   |                 |                    |                                |   | 🗕 Geri 📙 Kaydet          |

#### 2

Yeni takım oluşturmak için 'Takım ekle' butonundan ilgili branş-kategoride takım oluşturulduktan sonra 'Sporcu Bilgileri' sekmesinde, lisanslandırılmış sporcuların solunda yer alan kutucukları işaretleyip 'Ekle' dedikten sonra sporcuların üstü yeşil şekilde renklenir ve kaydedilmiş olur.

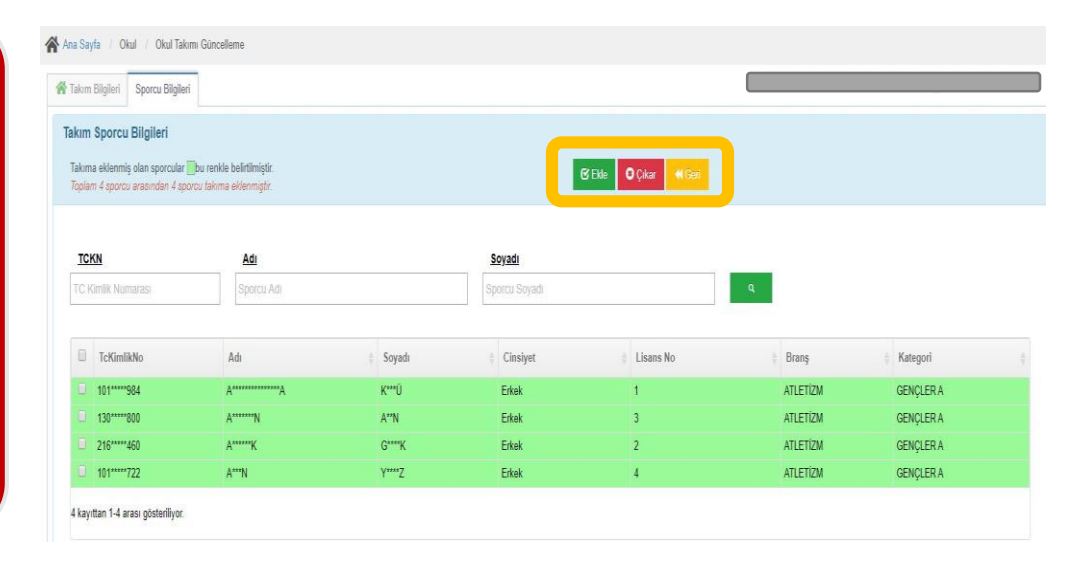

### 3

Sporcu bilgileri kısmında sol üstte yer alan 'Takım Sporcu Bilgileri' alanında ilgili branş ve kategoride okulun lisanslı sporcularından takıma eklenenlerin bilgisi yer almaktadır.

#### Takım Sporcu Bilgileri

Takıma eklenmiş olan sporcular bu renkle belirtilmiştir. Toplam 4 sporcu arasından 4 sporcu takıma eklenmiştir.

Okul işlemlerinin yer aldığı sekmede, 'Takımlar' sekmesinden daha önce oluşturulan takımların sporcularına 'Takım Detay' butonundan ulaşabilir.

| Okul Bilgileri | Yönetici Bilgileri                                                        | ₽ Branş Taahhüt (Mahalli/Ulusal) | P Branş Taahhüt 2 KUME (Sadeca Mahalli) | i <b>Ai</b> Karma Takim | 🍪 Takımlar   | Nakil    | Sporcular 📽           | & Oyuncular     | # Dereceler | 🖥 Okul Bilgi Formu |         |
|----------------|---------------------------------------------------------------------------|----------------------------------|-----------------------------------------|-------------------------|--------------|----------|-----------------------|-----------------|-------------|--------------------|---------|
|                |                                                                           |                                  | il Birinciliği (MAHALLİ                 | ULUSAL) ()              | 2. Küme (SAD | DECE MAH | iall <mark>i</mark> ) |                 |             |                    |         |
| Tüm sez        | zonlar                                                                    |                                  |                                         |                         |              |          | E                     | klenen Sporcu S | ayısı       | Takır              | n Detay |
| 0 2024-2       | ) 2024-2025 - HANA SPORLARI - HANA SPORLARI - GENÇLER A - ERKEK TAKIMI    |                                  |                                         |                         |              |          |                       |                 |             |                    | •       |
| 0 2024:        | 2024-2025 - DOWN - BASKETBOL - 3 E 3 BASKETBOL - GENÇLER A - ERKEK TAKIMI |                                  |                                         |                         |              |          |                       |                 |             |                    | •       |
| 0 2024-        | 2024-2025 - TRIÁTLON - TRIÁTLON - GENÇLER B - KARMA TAKIMI                |                                  |                                         |                         |              |          |                       |                 |             |                    | •       |

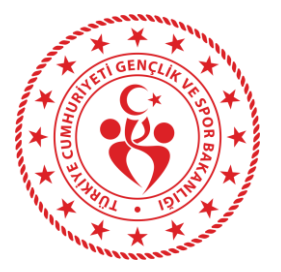

#### Okul Kullanıcısı Esame Oluşturma / Esame Listeleme Yazdırma

# 1

Okul kullanıcısı, esame listesi almak için, Faaliyet Bülteni-Yarışma İşlemleri-Yarışma Listesi adımlarından katılacağı yarışmaya 'yarışmaya git' butonuyla giriş yapmalıdır.

|   | Federasyon :                              |           | Sezon :             |     | Engel Durum      | u:           |        | Spi  | or Dalii :       |                   | Yarış Şekli :  |                  | Kate  | gori Türü :   |                |
|---|-------------------------------------------|-----------|---------------------|-----|------------------|--------------|--------|------|------------------|-------------------|----------------|------------------|-------|---------------|----------------|
| * | Okul Sporları Daire Başkarılığı           | Χ.,       | 2024-2025           | Χ., | Engel Durumu 1   | íok.         | Χ.,    | ATL  | ETİZM            | X v               | ERKEK          | х,               | YILDU | ZLAR          | ×              |
|   | li                                        |           | İlçe :              |     | Yarışma Sevi     | yesi :       |        | Ba   | şlangıç Tarihi : |                   | Bitiş Tarihi : |                  |       |               |                |
|   | ANKARA                                    | Χ.,       | Seçiniz             | ,   | Seçiniz          |              | *      | GÜŅ  | LAY.YIL          |                   | gün ay yıl     |                  | q     |               |                |
|   |                                           |           |                     |     |                  |              |        | _    |                  |                   |                |                  |       |               |                |
|   | Adı                                       |           |                     |     | Başlangıç Tarihi | Bitiş Tarihi | I (    | İlçe | Federasyon (     | Müsabaka Seviyesi | † Yarış Şekli  | Engel Durumu     | Durum | Sezon         | Eklenme Tarihi |
|   | 2024-2025 YILI ANKARA İL     MÜSABAKALARI | İATLETİZM | YILDIZLAR ERKEK MAH | ALU | 2024-10-14       | 2024-10-21   | ANKARA |      | Okul Sportan     | Mahali            | ERKEK          | Engel Durumu Yok | Aktif | 2024-<br>2025 | 2024-10-11     |
|   | 1 kayıtları 1-1 arası gösteriliyor.       |           |                     |     |                  |              |        |      |                  |                   |                |                  |       |               |                |
|   |                                           |           |                     |     |                  |              |        |      |                  |                   |                |                  |       |               |                |
|   |                                           |           |                     |     |                  |              |        |      |                  |                   |                |                  |       |               |                |
|   |                                           |           |                     |     |                  |              |        |      |                  |                   |                |                  |       |               |                |

#### 2

Yarışma bilgileri ekranında, 'Esame Oluştur' sekmesindeki 'Yeni Ekle' butonundan esameye dahil edilecek kişilerin kaydı yapılacaktır. Kaydı yapılan kişiler 'Esame Oluştur' sekmesi altında listelenir. Solunda yer alan kutucuklar seçilip, 'Esame Ekle'ye bastıktan sonra esame oluşturulmuş olur.

| anşma birgiren | Esame Oluștur       | Esame Listele/Yazdır | Sporcular/Takımlar | Sonuçlar Bilgi Form | u Tarihçe             |           | -            |                  |
|----------------|---------------------|----------------------|--------------------|---------------------|-----------------------|-----------|--------------|------------------|
|                |                     |                      |                    |                     |                       |           |              | + Yeni t         |
| TCKN:          | TC Kimilk Nu        | marasi               | Katilin            | Katılımcı           | Tipi Seçiniz.         | *         | Q.           |                  |
| Tc Kimlik N    | 0                   | Ad Soyad             | Katılımcı Tipi     | li - liçe           | Okul - Takım          | Spor Dali | Yarisma Türü | Esameye Ekli Mi? |
|                |                     |                      |                    | Eşle                | şen kayıt bulunamadı. |           |              |                  |
|                |                     |                      |                    | Eşe                 | şen kayıt bulunamadı. |           |              |                  |
| Geri Kafili    | e Form Yazdır (PDFA | WORD)                |                    |                     |                       |           |              | Esame Ekk        |

### 3

Oluşturulan Esame Listesini görüntülemek ve yazdırmak için, Yarışma bilgileri ekranındaki 'Esame Listele/Yazdır' sekmesinden ilgili kayıt seçilerek 'Esame Yazdır'a basılır ve çıktı alınabilir.

|                        | Sira No                      |                                        | Kurum                            |                                  |           | Açıklama        |                                           | Eklenme Zar                                  | nanı           |  |  |
|------------------------|------------------------------|----------------------------------------|----------------------------------|----------------------------------|-----------|-----------------|-------------------------------------------|----------------------------------------------|----------------|--|--|
| 0                      | 3                            |                                        | Şehit Ahmet-Mehm                 | et Oruç Spor Li                  | sesi(A)   |                 |                                           |                                              |                |  |  |
| ٥                      | 2                            |                                        | Şehit Ahmet-Mehm                 | et Oruç Spor Li                  | sesi(A)   |                 |                                           |                                              |                |  |  |
| •                      | 1                            | Şehit Ahmet-Mehmet Oruç Spor Lisesi(A) |                                  |                                  |           |                 | JUDO YARIŞMALARI                          |                                              |                |  |  |
| Tc K                   | imlik No                     | Ad                                     | Soyad                            | Soyad                            | Kurum Adı | 🛊 Ökul Takım Ad | 🛊 Spor Dalı                               | Katılımcı Tipi                               | Eklenme Zamanı |  |  |
| Te K                   | imlik No                     | ad.                                    | Sovad                            | Sowad                            | Kurum ådi | Okul Takım Ad   | Snor Dala                                 | Katılımcı Tini                               | Eklenma Zamanı |  |  |
| ic K<br>01**           | imlik No                     | Ad A*********                          | Soyad<br>K***Û                   | Soyad<br>Erkek                   | Kurum Adı | Okul Takım Ad   | Spor Dalı<br>JUDO                         | Katılımcı Tipi<br>Sporcu                     | Eklenme Zamanı |  |  |
| c K<br>01**<br>30**    | imlik No<br>***984<br>***800 | Ad<br>A <sup>*******</sup> A           | Soyad<br>K***Ū<br>A**N           | Soyad<br>Erkek<br>Erkek          | Kurum Adı | 🔅 Okul Takım Ad | Spor Dali<br>JUDO<br>JUDO                 | Katulumer Tipi<br>Sporcu<br>Sporcu           | Eklenme Zamanı |  |  |
| Tc K<br>01'''<br>30''' | imlik No<br>***984<br>***800 | Ad<br>A******A<br>A******N<br>A*****K  | Soyad<br>K***Ū<br>A**N<br>G****K | Soyad<br>Erkek<br>Erkek<br>Erkek | Kurum Adı | © Okul Taken Ad | Spor Dals<br>JUDO<br>JUDO<br>JUDO<br>JUDO | Katılımcı Tipi<br>Sporcu<br>Sporcu<br>Sporcu | Eklenme Zamanı |  |  |

| , |   | 1 | 1 |
|---|---|---|---|
| 1 | 4 |   | 4 |
|   |   |   |   |

Takım branşlarında esame almak için, öncelikle takım eklenmeli, ilgili takıma sporcu eklenmeli sonra esame listesi oluşturulmalıdır. Ferdi branşlarda sadece lisans çıkarılarak ilgili yarışma ekranında esame listesi oluşturulabilmektedir

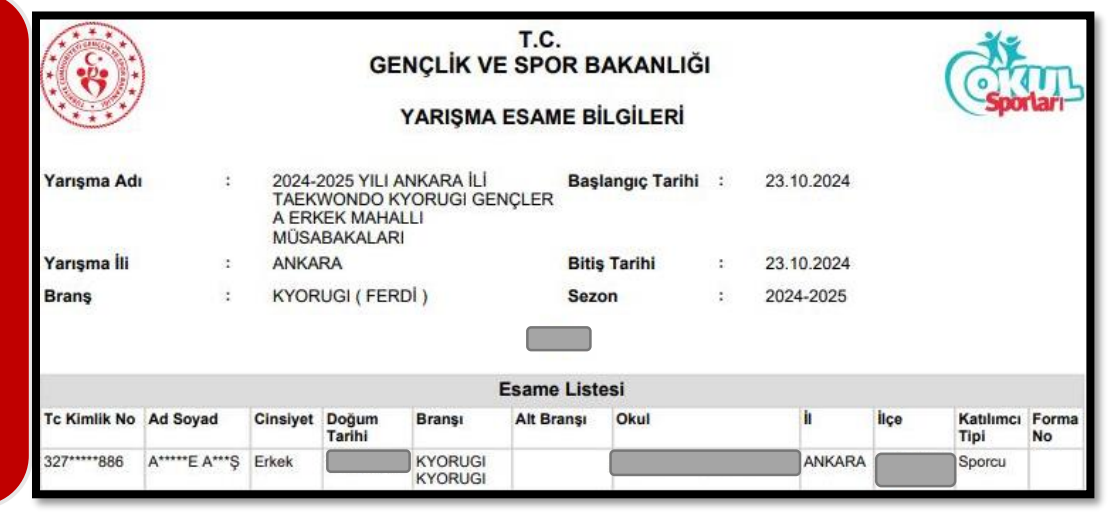